## MOODLE ANDROID VERSION

## Step by step how to install Moodle Android Version

- 1. Go to Play Store
- 2. Search for Moodle
- 3. Choose Moodle Mobile
- 4. Click Install
- 5. Waiting for complete downloading
- 6. Add site http://lms.icam.edu.my/moodle
- 7. Click button Add
- 8. Enter your username & password
- 9. Click button Add
- 10. Initial View screen appear
- 11.Logout

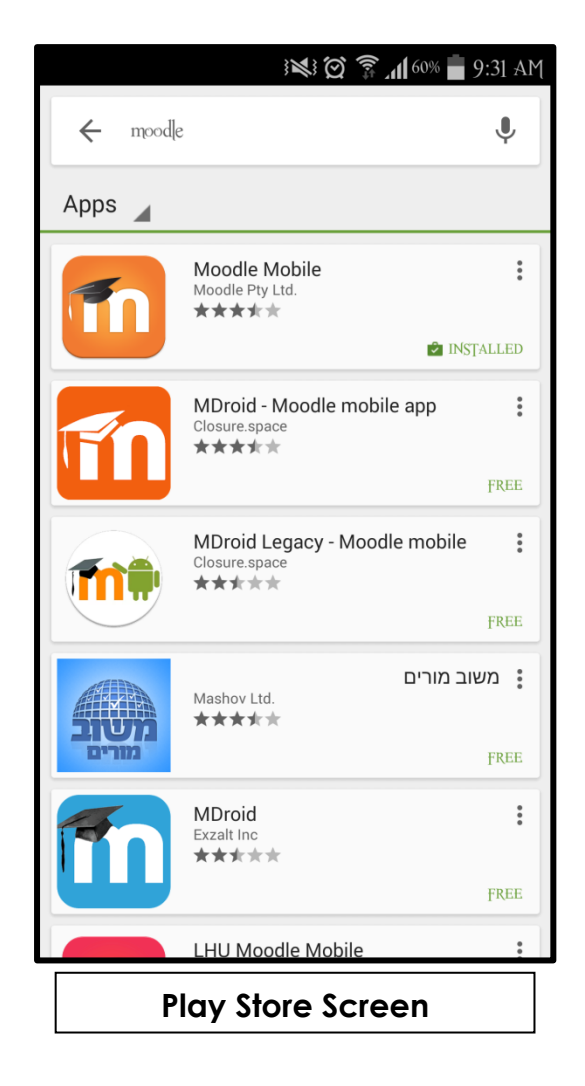

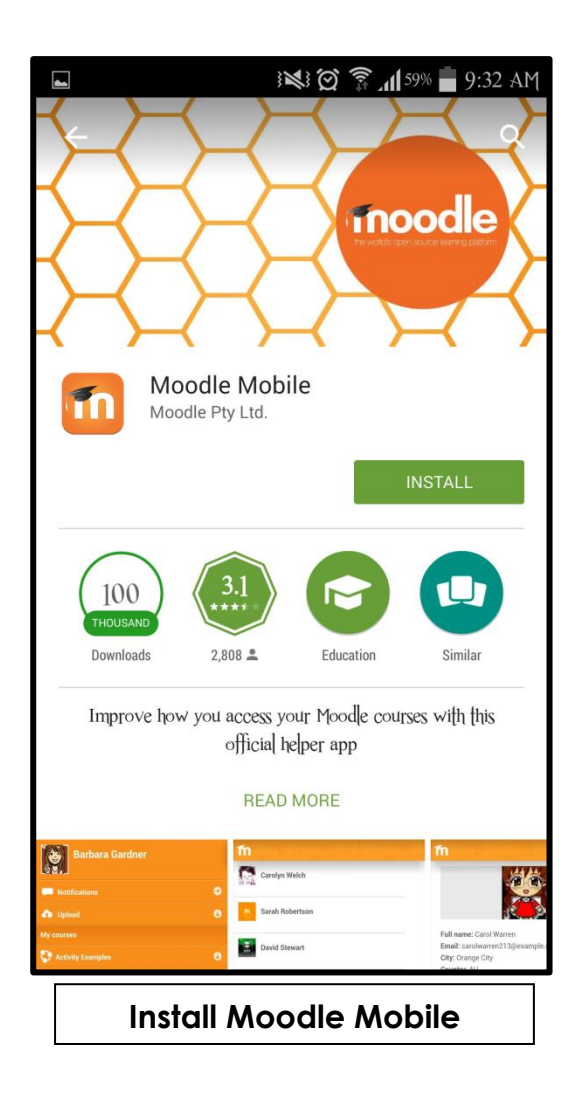

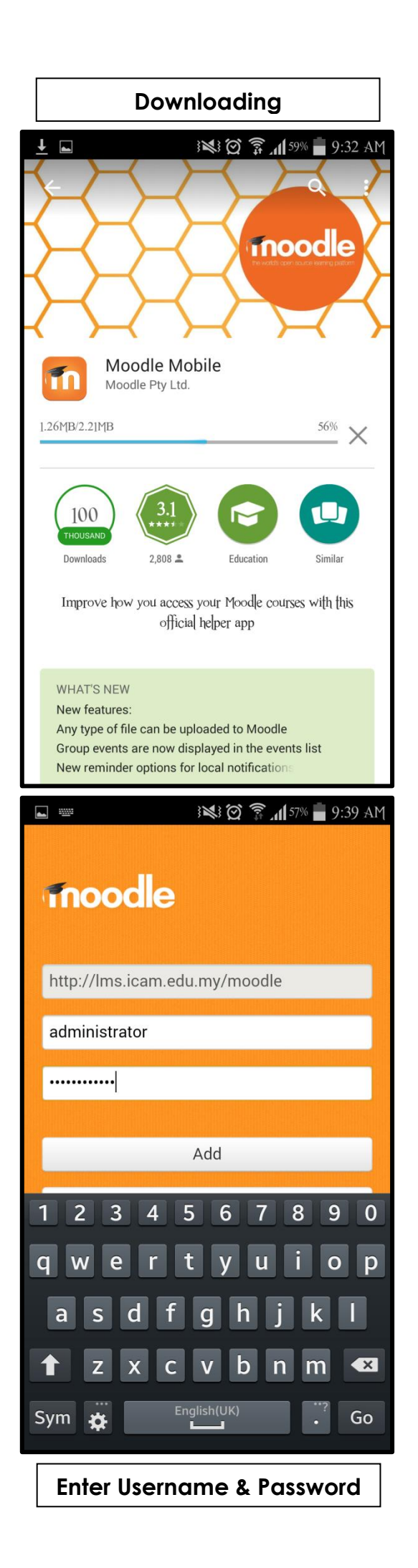

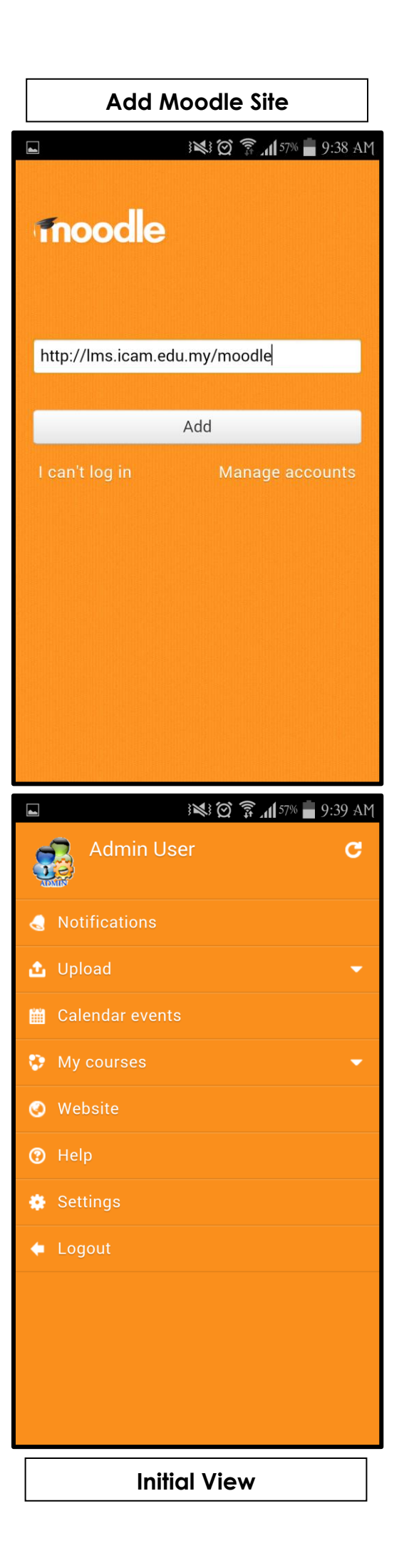

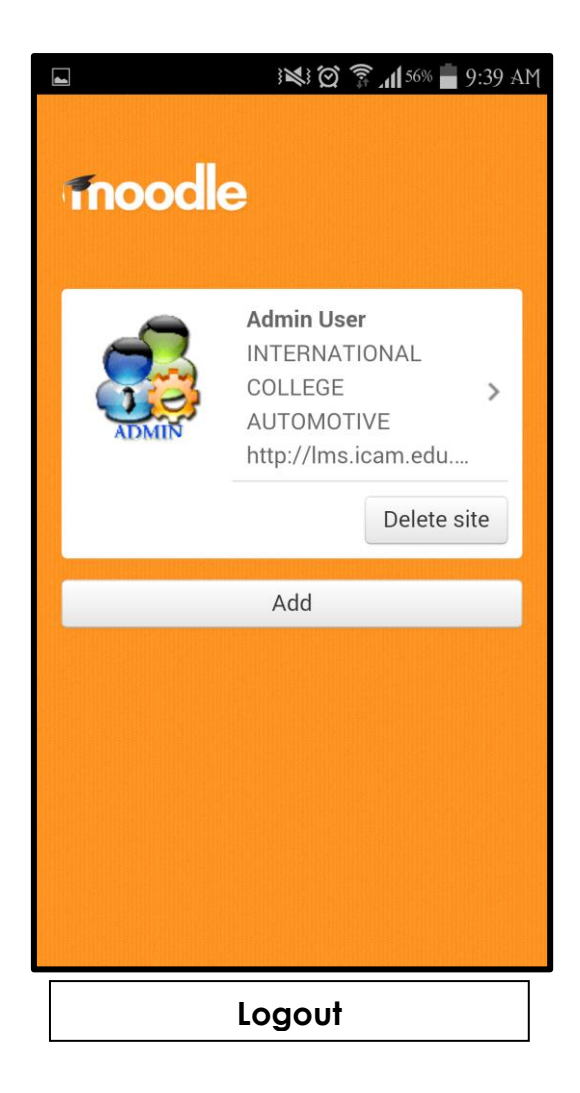